# 家庭能效管理助手(Windows PC版) 软件使用手册

| 目录 |  |
|----|--|
|----|--|

| -, | 欢迎使用         | 3  |
|----|--------------|----|
| 二, | 家庭能效管理助手使用说明 | 3  |
|    | 1、能耗管理       | 3  |
|    | 2、用电明细       | 4  |
|    | 3、设备管理       | 6  |
|    | 3.1 添加设备     | .7 |
|    | 3.2 修改设备     | .8 |
|    | 3.3 删除设备     | .9 |
|    | 4、定时任务       | 9  |
|    | 5、节能助手       | 9  |
|    | 6、模式设定 1     | 10 |
|    | 7、系统设置 1     | 1  |
|    | 3、更多         | 2  |
| Ξ, | 常见问题 1       | 13 |
| 四、 | 联系我们 1       | 13 |
|    |              |    |

### 一、欢迎使用

感谢您使用 **smart life** 家庭能效管理助手。使用本软件前,请认真阅读用户手册, 妥善保存,以备查阅。

本手册中的所有图片仅供参考,随着软件的升级会略有差异,如有变更,请您随时登陆 我们的网站(www.smartlife.com.cn)了解最新信息。

### 二、家庭能效管理助手使用说明

家庭能效管理助手是智能用电套装配套的应用程序,它可以对家庭用电设备进行统一监 控与管理,对用电信息进行采集和分析,指导用户合理用电,帮助电网调节峰谷负荷,实现 电网与用户之间的实时交互,促进家庭有效合理用能,避免能源浪费,实现节能环保。

功能包括家庭用能管理、家电控制、节能提醒、用能分析、定时任务、模式设定等。

请在智能用电产品官方网站(<u>http://www.smartlife.com.cn/</u>)下载本软件,并安装到您的电脑上,并在使用该软件前校对您所使用电脑的系统时钟。

家庭能效管理助手主界面如图所示:

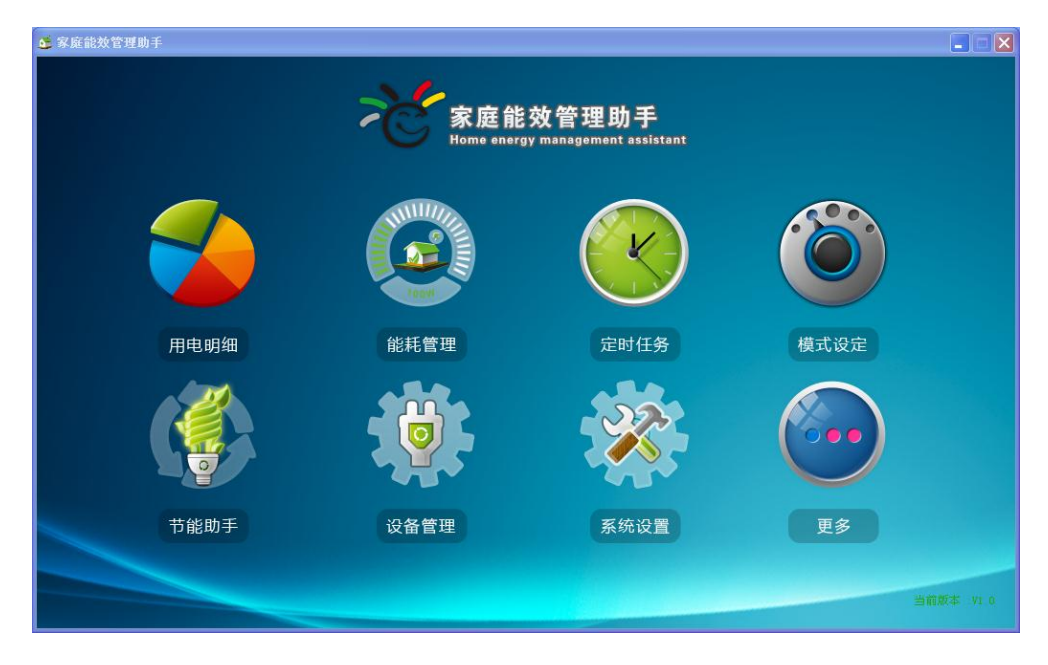

#### 1、能耗管理

点击"能耗管理"图标,进入功能页面。

| 🗲 家庭能效 | 管理助手                    |                                                             |                           |
|--------|-------------------------|-------------------------------------------------------------|---------------------------|
| ×      | 能耗管理                    |                                                             | te                        |
|        | 客卧                      | 书房                                                          |                           |
|        | 花费 * 0.06               | 花费 <sup>*</sup> 0.25 花费 <sup>*</sup> 3.2                    | 8                         |
|        | 耗电量 0.07 <sub>kWh</sub> | 耗电量 0.28 <sub>kWh</sub> 耗电量 3.6                             | 5 kWh                     |
|        | 碳排放 0.05 <sub>Kg</sub>  | 碳排放 0.22 <sub>Kg</sub> 碳排放 2.8                              | 7 <sub>Кр</sub>           |
|        | ∰細 <del>◆</del> 8 本月    |                                                             | \$A                       |
|        | Ê                       |                                                             |                           |
|        | 家庭总用电 今日 昨日             | <b>\$月 上月 <sup>*</sup> 3.65 4.05 kWh 3.</b><br>累计花费 累计用电 累计 | .18 <sub>Kg</sub><br>†碳排放 |

用户通过该项功能可查看各房间中的用电情况,点击"**详细**"图标,可查看房间中电器的用电情况、历史用电信息、并控制各电器,如下图所示:

| 🥌 家庭能效管 | 理助手                    |                        | X                      |
|---------|------------------------|------------------------|------------------------|
| ***     | 🚱 能耗管理 📎 卫生间           |                        | 返回                     |
|         | 电风扇                    | 加湿器                    | 热水壶                    |
|         |                        | <b>#</b>               |                        |
|         | 累计花费 ¥ 0.05            | 累计花费 ¥ 0.06            | 累计花费 * 0.25            |
|         | 耗电量 0.05 kWh           | 耗电量 0.07 kWh           | 耗电量 0.28 kWh           |
|         | 碳排放 0.04 <sub>Kg</sub> | 碳排放 0.05 <sub>Kg</sub> | 碳排放 0.22 <sub>Kg</sub> |
|         | 当前功率 0.4 w 🕜           | 当前功率 1.6 w 🕜           | 当前功率 5.1 w 🕜           |
|         |                        |                        |                        |

## 2、用电明细

点击 **"用电明细"**,进入功能界面。用户可在该界面对"用电统计"和"用电百分比" 进行查看。如下图所示。

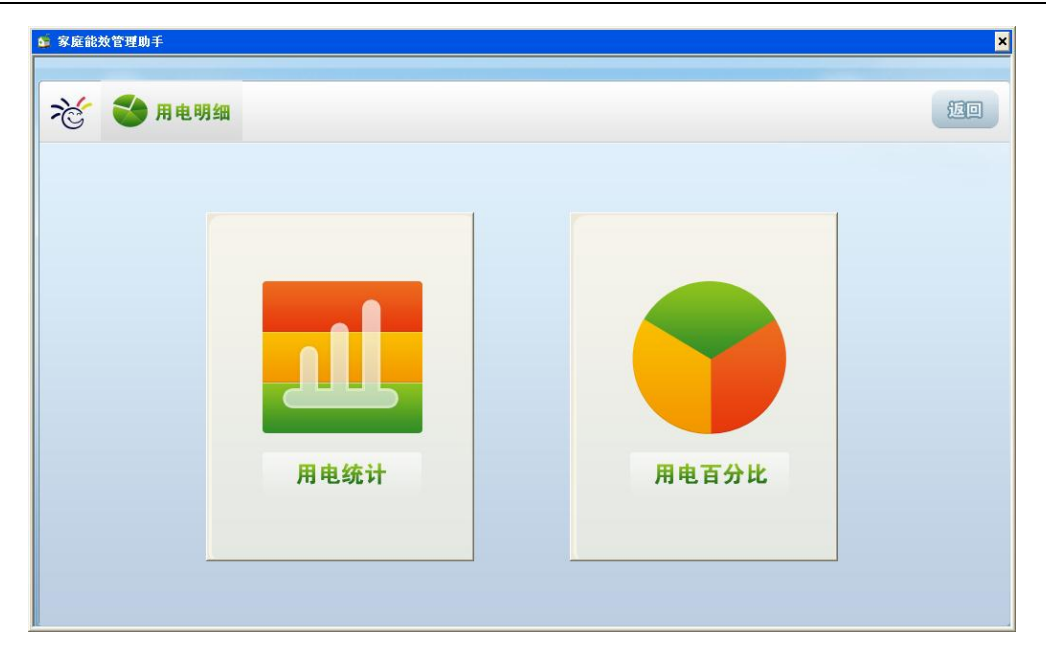

点击"用电统计"可查看当前用电信息并与以往用电数据进行比较。如下图所示。

| 🏂 家庭能效管理助手                           |                                                                                                    | ×   |
|--------------------------------------|----------------------------------------------------------------------------------------------------|-----|
| ※      ◆ 用电明细 > 用电     用             | <b>3统计</b>                                                                                                    | 110 |
| 登询日期     日 月     2011-10-03 ◆     査询 | 2011年10月03日 当前 <b>比较</b> 全部电器▼<br>Y: kWh<br>0.130<br>0.104<br>0.078<br>0.025<br>0.025<br>0 1 2 3 4 6 6 7 8 9 10 11 12 13 14 15 16 17 18 19 20 21 22 23<br>X: 时间 |     |

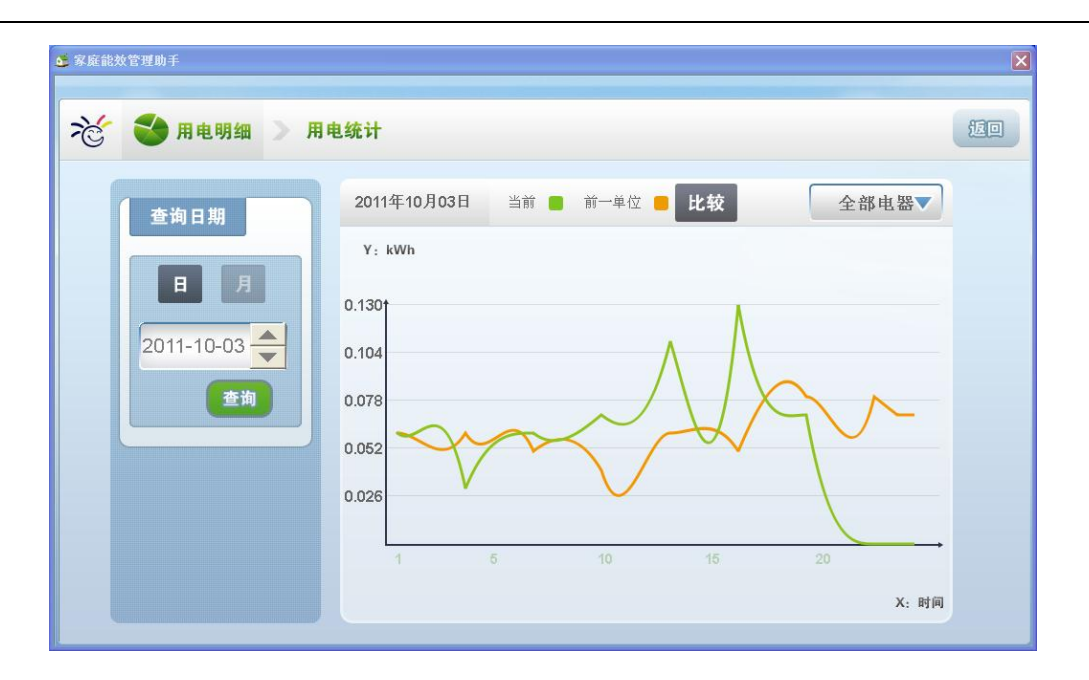

点击"用电百分比",可查看家庭中各电器用电量所占百分比,如下图所示:

| 庭能效管理助手<br>🔆 🌑 用电明细 🔉 用 | 电百分比    |     |      |          |         | 扳      |
|-------------------------|---------|-----|------|----------|---------|--------|
| ***                     | 田由由奥比例图 | 颜色  | 电器名称 | 用电量(kWh) | 百分比     | 花费(元)  |
|                         |         |     | 电风扇  | 0.05     | 1.235%  | 0.05   |
|                         |         |     | 加湿器  | 0.07     | 1.728%  | 0.06   |
| 2011-10-07              |         |     | 热水壶  | 0.28     | 6.914%  | 0.25   |
|                         |         |     | DVD  | 0.04     | 0.988%  | 0.04   |
|                         |         | / = | 吸尘器  | 0        | 0%      | 0      |
|                         |         |     | 热水壶1 | 0.01     | 0.247%  | 0.01   |
|                         |         |     | 加湿气  | 3.60     | 88.889% | 3.24 💌 |

## 3、设备管理

点击"设备管理"图标,进入电器列表界面。

| 🏂 家庭能效管理助手 |         |              | ×        |
|------------|---------|--------------|----------|
| 📸 🛱 🛱 💥    |         |              |          |
| ₩ 新建       | 🥊 🧑 🖗 👘 | <b>除</b>     |          |
| 电器         | 位置      | 插座序列号        |          |
| 电风扇        | 卫生间     | 201101010023 | <u>^</u> |
| 豆浆机        | 书房      | 201101010047 |          |
| 加湿器        | 卫生间     | 201101010698 |          |
| 空调扇        | 书房      | 201105050188 |          |
| 热水壶        | 卫生间     | 201105050842 | <u>-</u> |
|            |         |              |          |

## 3.1 添加设备

点击"新建",选择需要添加电器的房间,如下图所示:

| 💙 设备管理    |      |      |          |  |
|-----------|------|------|----------|--|
| 📰 新建 🥊 修改 | 💼 🖷  |      |          |  |
| 新建        |      |      |          |  |
|           | 房间   | 选择房间 | <b>•</b> |  |
|           | 电器名称 | 选择电器 |          |  |
|           | 插座地址 |      |          |  |
|           | 确定   | 取消   |          |  |

选择需要添加的电器,如下图所示。

| 🧯 家庭能 | 效管理助手  |         |       |                                              |     | ×  |
|-------|--------|---------|-------|----------------------------------------------|-----|----|
| **    | 🛱 设备管理 |         |       |                                              |     | 10 |
|       | ₩ 新建   | 🥊 🦻 👘 🕴 | 删除    |                                              |     |    |
|       | 选择电器   |         |       |                                              | 电磁炉 |    |
|       | DVD    | 冰箱      | 电磁炉   | ····<br>· ····<br>· ························ | 电饭锅 |    |
|       | 电脑     | 电视      | 豆浆机   | <b>人</b><br>电风扇                              | 加湿器 | ×  |
|       |        |         | 确定 取消 | )                                            |     |    |

输入插座地址,点击确定,添加成功。

| 🥌 家庭能统 | <b>议管理助手</b> |      |      |              |   | × |
|--------|--------------|------|------|--------------|---|---|
| ř      | 💙 设备管理       |      |      |              |   | 1 |
|        | ₩ 新建         | 🥊 修改 | 🕅 删除 |              |   |   |
|        | 新建           |      |      |              |   |   |
|        |              |      | 房间   | 主卧 ▼         |   |   |
|        |              |      | 电器名称 | 加湿器          |   |   |
|        |              |      | 插座地址 | 201101010001 | 4 |   |
|        | L            |      | 确定   | 取消           |   |   |

注意事项:

添加电器时请确保智能家庭网关保持开启状态,否则无法添加或删除电器。

#### 3.2 修改设备

在电器列表窗口中,选择要修改的电器,点击"修改"进入修改页面,修改所承载电器的插座地址及所属房间,点击"确定"完成修改。

#### 3.3 删除设备

在电器列表窗口中,选择要删除的电器,点击"删除"并"确定"操作后,删除完成。

#### 4、定时任务

点击"定时任务"图标,进入功能页面,用户可根据需要设定定时任务。如下图所示:

| 🤹 家庭能效管理助手 |          |       |    | ×  |
|------------|----------|-------|----|----|
| 老 🕓 定时任务   |          |       |    | 10 |
| NEW 新建     | 前 🖩 🕅    |       |    |    |
| 设备名称       | 时间点      | 重复方式  | 操作 |    |
| DVD        | 16:00:00 | 星期日   | ×  |    |
| 豆浆机        | 08:00:00 | 每天    | 开  |    |
| 电风扇        | 12:09:00 | 星期一   |    |    |
| 吸尘器        | 19:00:00 | 24小时内 |    |    |
| 空调扇        | 20:30:00 | 星期日   |    | -1 |
|            |          |       |    |    |

#### 5、节能助手

点击 "节能助手"图标,进入功能界面。用户可根据自身用电习惯创建"花费提醒"和"用 电提醒"。如下图所示:

| 🚺 节能提醒 |    | 家庭碳排放计算器          | 节能小常识   |
|--------|----|-------------------|---------|
|        | 类别 | 内容                | 操作      |
| 创建龙弗得醒 | 花费 | 花费每天超过 ¥ 300 时提醒  | 修改 撤销   |
|        | 用电 | 用电每天超过 2000 kWh时提 | 握 修改 撤销 |
| 创建用电提醒 |    |                   |         |

点击"碳排放量计算器",可计算家庭能源使用所对应的碳排放数据,如下图所示:

| s Refit WY | <sup>会理助手</sup>                    | 1<br>1<br>1<br>1<br>1 |
|------------|------------------------------------|-----------------------|
|            | ● 节能提醒 ■ 家庭碳排放计算器                  | 节能小常识                 |
|            | <b>用电 用水 衍车(统油)</b><br>计算结果.       | 1000 kWh              |
|            | 您的碳排放量是: 785.00 kg二氧化碳             |                       |
|            | 您需要植树: 7.07 棵<br>减少一吨碳排放相当于种下 9 棵树 | げ<br>算<br>CE          |
|            | 减少一吨碳排放相当于节省 370 公升油               |                       |

点击"节能小常识",用户可以看到日常的节能常识及建议。如下图所示:

| <b>《庭能效管理助手</b>      |            |       |            |
|----------------------|------------|-------|------------|
| 🕤 🧋 节能助手 > 节能小常识     | L          |       | <u>ل</u> و |
| 1 节能提醒               | ■ 家庭碳排放计算器 | 节能小常识 |            |
| 1.夏天把空调的温度调高一度       |            |       |            |
| 2.用布袋取代塑料袋,减少一次性筷子使用 |            |       |            |
| 3.出门尽量坐公交或者骑自行车      |            |       |            |
| 4.使用节能灯              |            |       |            |
| 5.食品应凉至室温后再放入电冰箱     |            |       | -          |
| 6.使用适量优质低泡洗衣粉,       | 可减少漂洗次数    |       |            |
| 4                    |            |       |            |

## 6、模式设定

点击"**模式设定"**图标,进入功能界面,如下图所示。

| 🧯 家庭能效管理助手             | ×      |
|------------------------|--------|
| 老 ③ 模式设定               | 返回     |
|                        |        |
| → 经济模式 → 睡眠模式 ● 舒适模式 6 | A 外出模式 |
|                        |        |
|                        |        |
|                        |        |

用户可对模式进行自定义编辑,如下图所示。

| ▲ 家庭能效管理助手                                                                        | ×                          |
|-----------------------------------------------------------------------------------|----------------------------|
| 😿 🥶 模式设定 🚿 经济模式                                                                   | 返回                         |
| ✓     电脑     开启       ✓     电视     开启       ✓     电视     开启       ✓     音响     关闭 | ✓ 电脑2<br>→ nydev2222<br>关闭 |
|                                                                                   | 确计保存                       |

#### 7、系统设置

点击**"系统设置"**图标,进入功能界面。点击"网关时间校准",用户可校准网关时间, 如下图所示。

| ▲ 家庭能效管理助手 |                   | ×  |
|------------|-------------------|----|
| ☆☆ 系统设置    |                   | 10 |
| ④ 网关时间校准   |                   |    |
| ¥ 电价设置     | 当前系统日期 2011-09-23 |    |
|            | 当前系统时间 16 H 30 M  |    |
|            | 网关时间与系统时间同步       |    |
|            |                   |    |
|            |                   |    |

#### 注意事项:

使用本软件时,请确保网关时间与系统时间同步。

点击"电价设置",可设置用户所在地区的电价,如下图所示。

| ▲ 家庭能效管理助手 |                 |         |      |     |
|------------|-----------------|---------|------|-----|
| 老 菜系統设置    |                 |         |      | 120 |
| ④ 网关时间校准   | 电价设置            |         |      |     |
| ¥电价设置      | <b>生效日期</b> 201 | 1-10-07 | 完成设置 |     |
|            | 生效日期            | 电价      | 操作   |     |
|            | 2011-10-07      | 0.6540  | 撤销   |     |
|            | 2011-11-02      | 0.5500  | 撤销   |     |
|            | 2011-12-07      | 0.8885  | 撤销   |     |
|            |                 |         |      |     |

## 8、更多

点击"更多"图标,进入功能界面,用户查阅使用向导、帮助手册,并可进行软件更新 等操作。如下图所示:

| 🗴 家庭能效管理助手                                                                                               |                                                                            | ×    |
|----------------------------------------------------------------------------------------------------|----------------------------------------------------------------------------|------|
| ※ · · · · 更多 → \$\$ \$\$                                                                                 | 更新                                                                         | 10   |
| <ul> <li>▲ 关于</li> <li>▶ 使用向导</li> <li>● 更换皮肤</li> <li>● 報助手册</li> <li>● 软件更新</li> <li>● 立应函站</li> </ul> | <ul> <li>○ 从不更新</li> <li>○ 每天更新</li> <li>○ 每周更新</li> <li>○ 每月更新</li> </ul> | 确认保存 |
|                                                                                                    |                                                                            |      |

## 三、常见问题

1、若添加智能插座时无法通过验证,请检查智能插座是否已通电。

2、建议智能家庭网关保持持续开机状态,若出现智能家庭网关关机情况,则会影响用电数 据统计。

3、请确保智能家庭网关连接到无线路由器的 LAN 口。

4、若智能家庭网关指示灯均不亮,请检查电源适配器是否正确连接,同时检查供电电源是 否符合要求。

5、若智能用电套装设备出现其他无法正常工作情况,请与当地经销商联系。

## 四、联系我们

国网信息通信有限公司

地址:北京市丰台区航丰路1号时代财富天地大厦28层

邮政编码: 100070

免费服务热线: 800-610-7878

网址: www.smartlife.com.cn